## 12号館2階会議室プロジェクター使用方法

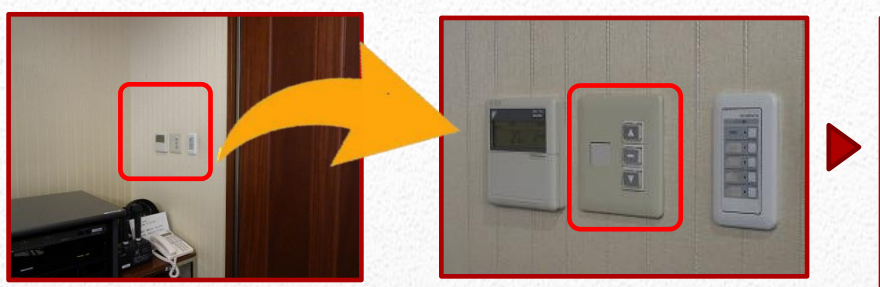

①壁のスイッチを押してスクリーンを降ろす。

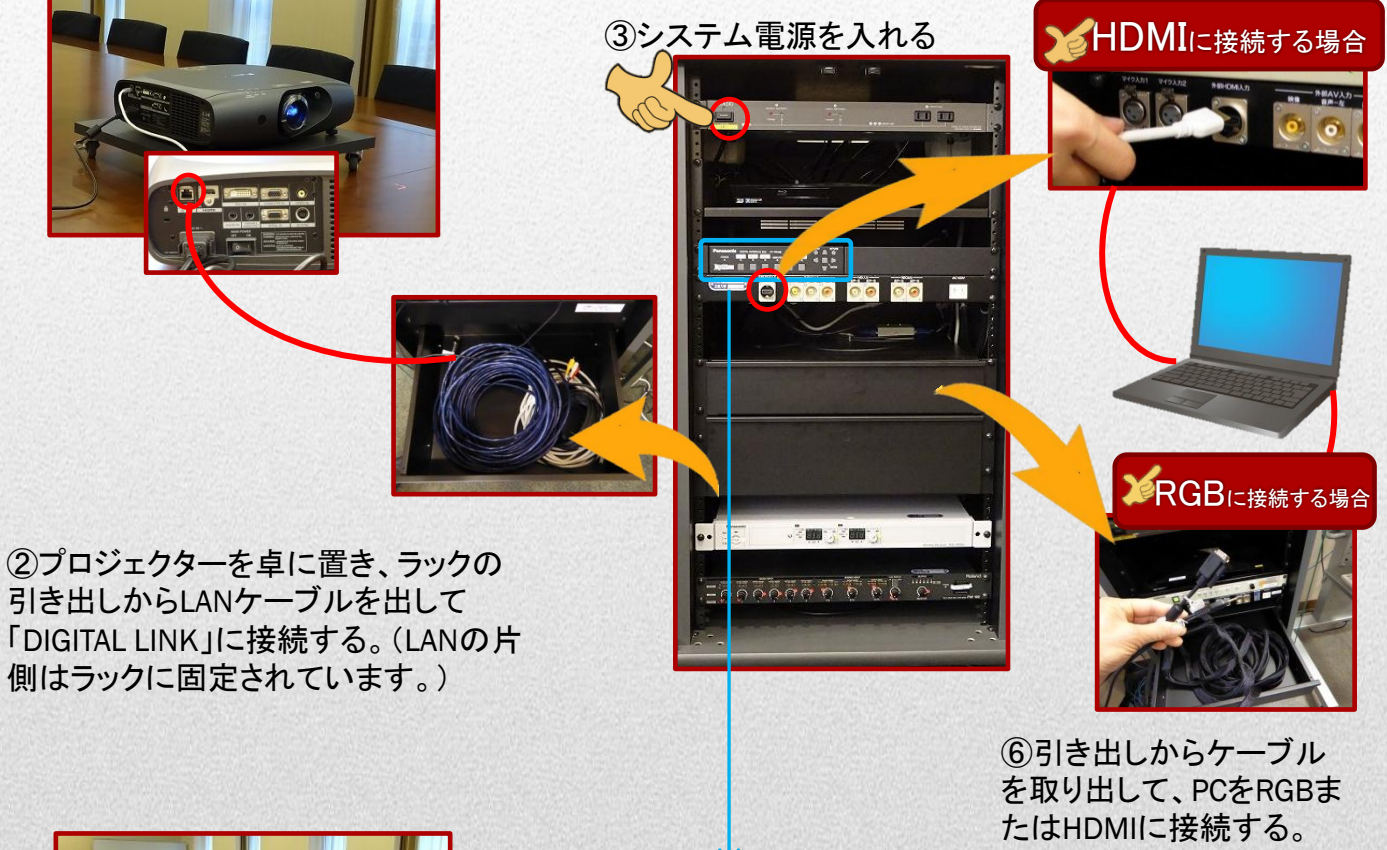

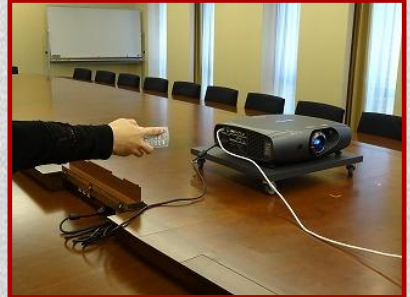

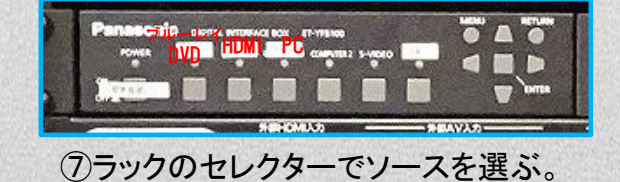

④リモコンでプロジェクターの電源を入れる。

⑤リモコンの「Digital Link」を押す。

【終了方法】
①PCの電源を切る。
②画面に従いプロジェクターの電源を切る。「OFF」→「実行」→「ENTER」
③システム電源を切る。

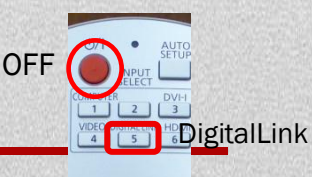

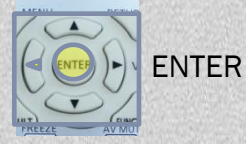